"เอกสารฉบับนี้อนุมัติและประกาศใช้ด้วยระบบคอมพิวเตอร์ควบคุมเอกสาร และเอกสารต้นฉบับอยู่ในรูปไฟล์อิเล็กทรอนิกส์เท่านั้น"

# ศูนย์อุตุนิยมวิทยาภาคใต้ฝั่งตะวันตก กรมอุตุนิยมวิทยา กระทรวงดิจิทัลเพื่อเศรษฐกิจและสังคม

SOUTHERN METEOROLOGICAL CENTER (WEST COAST) Thai Meteorological Department, Ministry of Digital Economy and Society www.phuketmet.tmd.go.th/

| รหัสเอกสาร : WI-AO-04-SMWC | Rev.01 วัน                | ที่ประกาศใช้ : 20 มิถุนายน 2564 |  |  |  |  |  |  |  |
|----------------------------|---------------------------|---------------------------------|--|--|--|--|--|--|--|
| คู่มือปฏิบัติงาน           |                           |                                 |  |  |  |  |  |  |  |
| (Work Instruction)         |                           |                                 |  |  |  |  |  |  |  |
|                            |                           |                                 |  |  |  |  |  |  |  |
|                            |                           |                                 |  |  |  |  |  |  |  |
| เครื่องมี                  | ื่อตรวจอากาศอ้            | <b>โตโนมัติ</b>                 |  |  |  |  |  |  |  |
|                            |                           |                                 |  |  |  |  |  |  |  |
|                            | (AWS)                     |                                 |  |  |  |  |  |  |  |
| ผู้จัดทำ                   | ผู้ตรวจสอบ/ผู้ทบทวน       | ผู้อนุมัติ                      |  |  |  |  |  |  |  |
| อาสิ ปนดีกา                | Terger Answer Inda        | Totale Answer India             |  |  |  |  |  |  |  |
| (นายอาสิ ปันดีกา)          | (นายโชคชัย ภัทรพงศ์ไพศาล) | (นายโชคชัย ภัทรพงศ์ไพศาล)       |  |  |  |  |  |  |  |
| นอต.ปก.                    | ผส.อก.                    | MR                              |  |  |  |  |  |  |  |

#### บันทึกการแก้ไข

| ครั้งที่ | วันที่ประกาศใช้ | รายละเอียดการแก้ไข                            | หน้าที่แก้ไข |
|----------|-----------------|-----------------------------------------------|--------------|
| 00       | 3 เม.ย.2561     | จัดทำเอกสารครั้งแรก                           | ทุกหน้า      |
| 01       | 20              | แก้ไขวันที่ประกาศใช้ แก้ไขผู้ตรวจสอบ/ผู้ทบทวน | 1            |
|          |                 |                                               |              |
|          |                 |                                               |              |
|          |                 |                                               |              |
|          |                 |                                               |              |

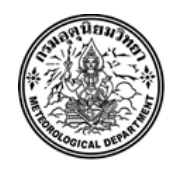

| Doc No. : WI-AO-04-SMWC | Rev No. : <b>01</b> | Page No. : <b>2</b> of <b>6</b> |
|-------------------------|---------------------|---------------------------------|
|-------------------------|---------------------|---------------------------------|

### <u>สารบัญ/Index</u>

| <u>หัวข้อ/Issue</u>                          | <u>หน้า/Page</u> |
|----------------------------------------------|------------------|
| 1. การตรวจสอบข้อมูล AWS ผ่านระบบอินเตอร์เน็ต | 3-6              |

## การตรวจสอบข้อมูล AWS ผ่านระบบอินเตอร์เน็ต

1. เปิดบราวเซอร์ ไปยังเว็บไซต์ <u>http://www.aws-observation.tmd.go.th/web/main/index.asp</u>

| 👼 🖉 Thai Meteorlogical Depa 🗙                      |                               |                                                      |          |   | -            | ٥         | × |
|----------------------------------------------------|-------------------------------|------------------------------------------------------|----------|---|--------------|-----------|---|
| ← → C ③ Not secure www.aws-observation.tmd.go.th/w |                               |                                                      |          |   |              | ۵ 🗟       | : |
| TMD AWS                                            | 1 C                           |                                                      |          | - | HOME   SITEM | AP I LOGI | N |
| Weather Climate I                                  | Data AWS                      | Reports                                              |          |   |              |           |   |
| GMT : 2018/01/18 04:06                             | WEATHER CLASSFIED BY CIT      | ſY                                                   |          |   |              |           |   |
| I CUBRENT INFORMATION                              | Region North Eastern * Statio | n 0073. MUKDAHAN Weather Observing St                | tation 💌 |   |              |           |   |
| Contra Contra                                      | Data Time<br>Sun Rise / Set   | 2018/01/18 04:06<br>Rise : 06:19:44 / Set : 17:30:53 |          |   |              |           |   |
|                                                    | Wind Direction                | 46 / NE                                              | deg      |   |              |           |   |
|                                                    | Temperature                   | 2.5 28.7                                             | °C       |   |              |           |   |
|                                                    | Precipitation                 | 0.0                                                  | mm       |   |              |           |   |
|                                                    | Pressure                      | 997.1                                                | hPa      |   |              |           |   |
|                                                    | Tumury                        |                                                      | 70       |   |              |           |   |
| 0 0 0 0 0 0 0 0 0 0 0 0 0 0 0 0 0 0 0              |                               |                                                      |          |   |              |           |   |
|                                                    |                               |                                                      |          |   |              |           |   |
| 260-63                                             | WEATHER                       |                                                      |          |   |              |           |   |
|                                                    | Weather classfie              | d by City<br>ir                                      |          |   |              |           |   |
|                                                    | LINK ZONE                     |                                                      |          |   |              |           |   |
| (O On Line (82)                                    | Reports                       | Wind Roses                                           |          |   |              |           |   |
| O Off Line                                         | Alphanumeric                  | Distribution Map                                     |          |   |              |           | - |

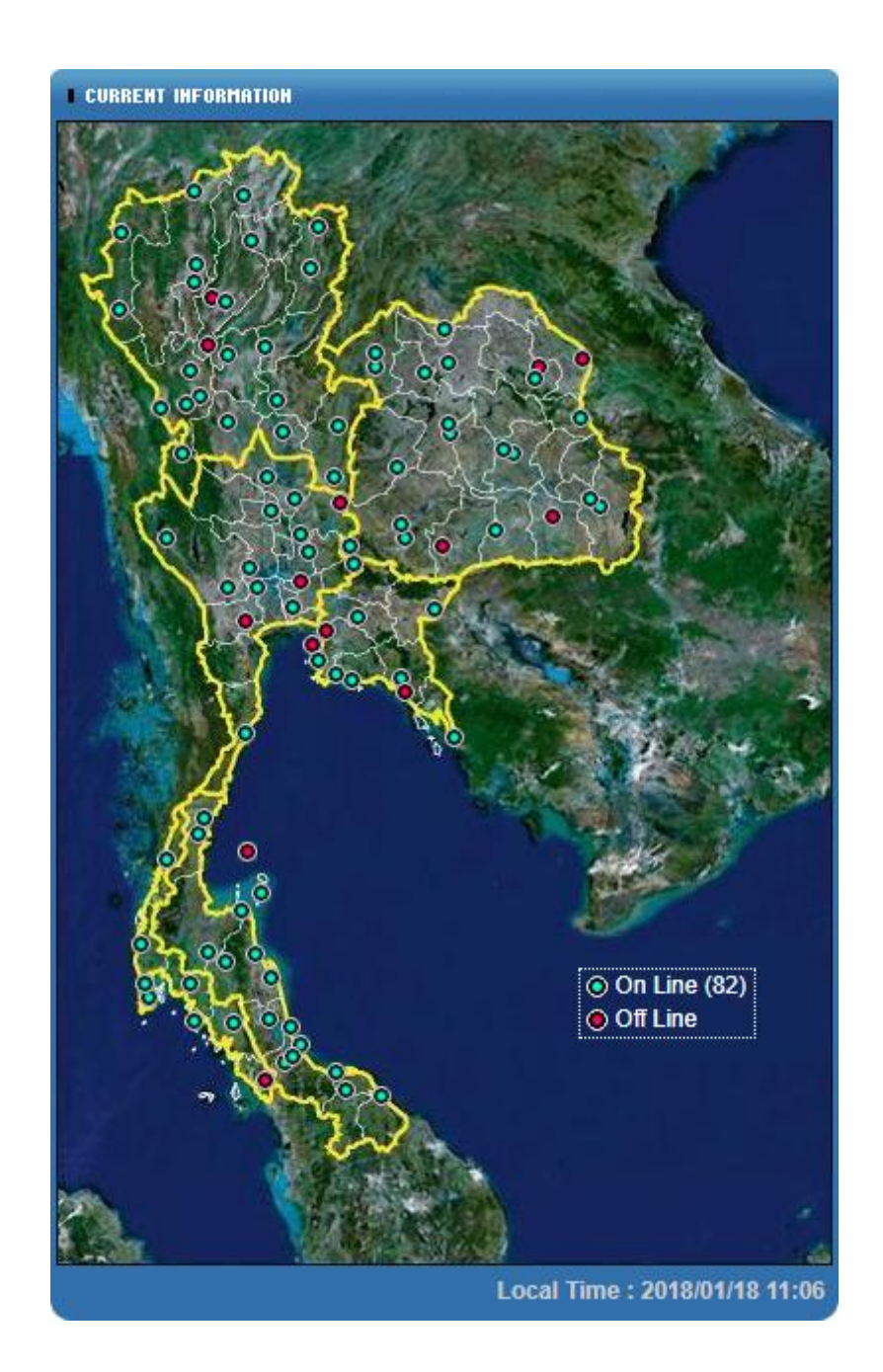

2. ตรวจสอบสถานะของ AWS ว่าออนไลน์(สีเขียว) หรือออฟไลน์(สีแดง)

| Doc No. : WI-AO-04-SMWC | Rev No. : <b>01</b> | Page No. : <b>5</b> of <b>6</b> |
|-------------------------|---------------------|---------------------------------|
|-------------------------|---------------------|---------------------------------|

3. สามารถเข้าดูข้อมูลปัจจุบันและย้อนหลังได้จากเมนู AWS บริเวณแทบเมนูข้างบน

| TMD AWS |              |     | 7       |
|---------|--------------|-----|---------|
| Weather | Climate Data | AWS | Reports |

### 4. เลือกภาคพื้นที่ ตำแหน่ง ระยะเวลาข้อมูล วันที่และเวลา จากนั้นกดปุ่ม Select

| Region  | Southern Western                 |
|---------|----------------------------------|
| Station | PHUKET AIRPORT Weather Observing |
| Observ. | Every Min.                       |
| Date    | YYYY.MM.DD HH:mm                 |

|                | Weather          | Climate Data                            |             | A         | ws       |        |              | Repo       | rts       |        |         |                  |  |                   |  |
|----------------|------------------|-----------------------------------------|-------------|-----------|----------|--------|--------------|------------|-----------|--------|---------|------------------|--|-------------------|--|
| AWS            | Alphanumeric     |                                         |             |           |          |        |              |            |           |        |         |                  |  | Home > AWS > Alph |  |
|                | . Region Central | • Station 0037. BAN                     | NGNA Agrom  | eteorlogi | cal Stat | ion    | • Obse       | erv. : Eve | ry Min. 🔻 | Date 2 | 2018.01 | 18.04:09 SELECT  |  |                   |  |
| ohanumeric     | EXOEL            | Mexoel                                  |             |           |          |        |              |            |           |        |         |                  |  |                   |  |
| stribution Map | • Now -60m       | -10m   -1m   +1m   ·                    | +10m +60n   | n         |          |        |              |            |           |        |         |                  |  |                   |  |
| ne Series      | Alphanumeric     | ۵                                       | Gathering d | ata by ti | me slot  | [ 37.  | BANGNA       | / 2018/0   | 1/18 04:0 | 09]    |         |                  |  |                   |  |
| ind Rose       | and the second   |                                         | -           | -         | Wind     | -      | Temp         | Prec       | Pres      | Humi   |         | Weather          |  |                   |  |
| ecipitation    | 5 ° ° 3          |                                         | Date        | WD        | )        | WS     | Cur.<br>Temp | Day        | Pres.     | Humi.  | Vis.    | Cur.<br>Weather  |  |                   |  |
|                | 5 6 3            |                                         |             | (Deg      | 3)       | (km/h) | (°C)         | (mm)       | (hPa)     | (%)    | (m)     | (Identifies)     |  |                   |  |
|                |                  | 0 0 0                                   | 18. 04:09   | 51        | NE       | 13.3   | 31.1         | 0.0        | 1011.4    | 53     | 15153   | No Precipitation |  |                   |  |
|                | 600 0 O          | 0.00                                    | 18. 04:08   | 52        | NE       | 11.2   | 31.1         | 0.0        | 1011.3    | 54     | 16599   | No Precipitation |  |                   |  |
|                | S                |                                         | 18. 04:07   | 41        | NE       | 7.9    | 31.0         | 0.0        | 1011.3    | 54     | 19711   | No Precipitation |  |                   |  |
|                | °                |                                         | 18. 04:06   | 63        | ENE      | 9.4    | 31.0         | 0.0        | 1011.4    | 53     | 18360   | No Precipitation |  |                   |  |
|                | 0000             | P 1 7 1                                 | 18. 04:05   | 58        | ENE      | 11.2   | 31.0         | 0.0        | 1011.4    | 54     | 17525   | No Precipitation |  |                   |  |
|                |                  | 6 · · · · · · · · · · · · · · · · · · · | 18. 04:04   | 79        | E        | 7.6    | 31.0         | 0.0        | 1011.4    | 56     | 17270   | No Precipitation |  |                   |  |
|                |                  | 10                                      | 18. 04:03   | 99        | E        | 6.8    | 30.8         | 0.0        | 1011.4    | 57     | 20000   | No Precipitation |  |                   |  |
|                |                  |                                         | 18. 04:02   | 129       | SE       | 6.8    | 30.7         | 0.0        | 1011.5    | 55     | 19214   | No Precipitation |  |                   |  |
|                |                  | 100                                     | 18. 04:01   | 125       | SE       | 14.4   | 30.7         | 0.0        | 1011.5    | 55     | 18590   | No Precipitation |  |                   |  |
|                |                  | er - 1                                  | 18. 04:00   | 140       | SE       | 9.7    | 30.7         | 0.0        | 1011.5    | 55     | 15848   | No Precipitation |  |                   |  |
|                | 9.90 9           |                                         | 18. 03:59   | 119       | ESE      | 10.1   | 30.7         | 0.0        | 1011.4    | 55     | 14812   | No Precipitation |  |                   |  |
|                |                  |                                         | 18. 03:58   | 126       | SE       | 5.0    | 30.7         | 0.0        | 1011.4    | 56     | 16535   | No Precipitation |  |                   |  |
|                | - 0              |                                         | 18. 03:57   | 103       | ESE      | 9.7    | 30.7         | 0.0        | 1011.4    | 55     | 16609   | No Precipitation |  |                   |  |
|                |                  | AND:                                    | 18. 03:56   | 107       | ESE      | 10.4   | 30.7         | 0.0        | 1011.4    | 55     | 14820   | No Precipitation |  |                   |  |
|                |                  |                                         | 18. 03:55   | 117       | ESE      | 5.4    | 30.7         | 0.0        | 1011.3    | 55     | 14851   | No Precipitation |  |                   |  |
|                |                  |                                         | 18. 03:54   | 84        | E        | 7.2    | 30.7         | 0.0        | 1011.4    | 55     | 16109   | No Precipitation |  |                   |  |
|                |                  |                                         | 18. 03:53   | 92        | E        | 10.8   | 30.8         | 0.0        | 1011.5    | 54     | 16041   | No Precipitation |  |                   |  |
|                |                  |                                         | 18. 03:52   | 72        | ENE      | 12.6   | 30.9         | 0.0        | 1011.4    | 54     | 19422   | No Precipitation |  |                   |  |
|                |                  |                                         | 18 03:51    | 65        | ENE      | 10.1   | 30.9         | 0.0        | 1011.4    | 55     | 17500   | No Precipitation |  |                   |  |

 รายงานจะแสดงข้อมูลเวลาที่ตรวจ ทิศทางและความเร็มลม อุณหภูมิ ปริมาณหยาดน้ำฟ้าสะสม 24 ชั่วโมง ความกด ความชื้น ค่าทัศนวิสัย และปรากฏการณ์

| TMD A          | 41/5                  |                                                                                                    | T.           |            |            |                |              |              |                 |        |              |                  | - | HOME   SITEMAP   LO   |
|----------------|-----------------------|----------------------------------------------------------------------------------------------------|--------------|------------|------------|----------------|--------------|--------------|-----------------|--------|--------------|------------------|---|-----------------------|
|                | Weather               | Climate Data                                                                                                    |              | A          | ws         |                |              | Repo         | orts            |        |              |                  |   |                       |
| AWS            | Alphanumeric          |                                                                                                    |              |            |            |                |              |              |                 |        |              |                  |   | Home > AWS > Alphanum |
| hanumeric      | • Region Central      | • Station 0037. BANG                                                                                                    | GNA Agrome   | eteorlogi  | cal Statio | on v           | Obse         | erv. : Eve   | ry Min. 🔻       | Date 2 | 018.01.      | 18.04:09 FSELECT |   |                       |
| stribution Map | • NOW -60m            | -10m -1m +1m +1                                                                                                    | 10m +60n     |            |            |                |              |              |                 |        |              |                  |   |                       |
| ne Series      | Alphanumeric          | <b>a</b> G                                                                                                    | Gathering da | ata by ti  | me slot    | [ 37. E        | BANGNA       | / 2018/0     | 01/18 04:       | 09]    |              |                  |   |                       |
| nd Rose        | and the second second |                                                                                                    |              |            | Wind       | -              | Temp         | Prec         | Pres            | Humi   |              | Weather          |   |                       |
| ecipitation    |                       |                                                                                                    | Date         | WE         |            | WS             | Cur.<br>Temp | Day<br>Prec. | Pres.           | Humi.  | Vis.         | Cur.<br>Weather  |   |                       |
|                | R South               |                                                                                                    | 18 04:09     | (Deg<br>51 | I)<br>NE   | (km/h)<br>13.3 | (°C)<br>31.1 | (mm)         | (hPa)<br>1011.4 | (%)    | (m)<br>15153 | (Identifies)     |   |                       |
|                | 00000                 | 0 0 00                                                                                                    | 18, 04:08    | 52         | NE         | 11.2           | 31.1         | 0.0          | 1011.3          | 54     | 16599        | No Precipitation |   |                       |
|                | 0000                  | • · · · · · · · · · · · · · · · · · · ·                                                                                                    | 18.04:07     | 41         | NE         | 7.9            | 31.0         | 0.0          | 1011.3          | 54     | 19711        | No Precipitation |   |                       |
|                | 0 00                  | 8.0.0                                                                                                    | 18.04:06     | 63         | ENE        | 9.4            | 31.0         | 0.0          | 1011.4          | 53     | 18360        | No Precipitation |   |                       |
|                |                       | CO GLAZ                                                                                                    | 18. 04:05    | 58         | ENE        | 11.2           | 31.0         | 0.0          | 1011.4          | 54     | 17525        | No Precipitation |   |                       |
|                | S 🖓 🗞                 | 6                                                                                                    | 18. 04:04    | 79         | E          | 7.6            | 31.0         | 0.0          | 1011.4          | 56     | 17270        | No Precipitation |   |                       |
|                | Ø                     | 10                                                                                                    | 18. 04:03    | 99         | E          | 6.8            | 30.8         | 0.0          | 1011.4          | 57     | 20000        | No Precipitation |   |                       |
|                | 10                    |                                                                                                    | 18. 04:02    | 129        | SE         | 6.8            | 30.7         | 0.0          | 1011.5          | 55     | 19214        | No Precipitation |   |                       |
|                | <b>81</b> 😞           |                                                                                                    | 18. 04:01    | 125        | SE         | 14.4           | 30.7         | 0.0          | 1011.5          | 55     | 18590        | No Precipitation |   |                       |
|                | 0,000                 | er - 1                                                                                                    | 18. 04:00    | 140        | SE         | 9.7            | 30.7         | 0.0          | 1011.5          | 55     | 15848        | No Precipitation |   |                       |
|                | 9868                  |                                                                                                    | 18. 03:59    | 119        | ESE        | 10.1           | 30.7         | 0.0          | 1011.4          | 55     | 14812        | No Precipitation |   |                       |
|                |                       | 0                                                                                                    | 18. 03:58    | 126        | SE         | 5.0            | 30.7         | 0.0          | 1011.4          | 56     | 16535        | No Precipitation |   |                       |
|                | 25                    | 3                                                                                                    | 18. 03:57    | 103        | ESE        | 9.7            | 30.7         | 0.0          | 1011.4          | 55     | 16609        | No Precipitation |   |                       |
|                |                       | ISSUED IN CONTRACTOR OF CONTRACTOR OF | 10. 03:56    | 107        | ESE        | 10.4           | 30.7         | 0.0          | 1011.4          | 55     | 14820        | No Precipitation |   |                       |
|                |                       |                                                                                                    | 18 03:54     | 84         | ESE        | 7.2            | 30.7         | 0.0          | 1011.3          | 55     | 16109        | No Precipitation |   |                       |
|                |                       |                                                                                                    | 18. 03:53    | 92         | E          | 10.8           | 30.8         | 0.0          | 1011.5          | 54     | 16041        | No Precipitation |   |                       |
|                |                       | L                                                                                                    | 18. 03:52    | 72         | ENE        | 12.6           | 30.9         | 0.0          | 1011.4          | 54     | 19422        | No Precipitation |   |                       |
|                |                       |                                                                                                    | 18 03:51     | 65         | ENE        | 10.1           | 30.9         | 0.0          | 1011.4          | 55     | 17590        | No Precinitation |   |                       |

หากต้องการอับเดตข้อมูลปัจจุบัน คลิกปุ่ม NOW (กรอบสี่เหลี่ยมหมายเลข 1) หรือหากต้องการ
ย้อนหลังข้อมูล คลิกปุ่ม ± 1m , 10m , 60m (กรอบสี่เหลี่ยมหมายเลข 2)

| I | Alj | phan  | numeric                     |  |
|---|-----|-------|-----------------------------|--|
|   | •   | R     |                             |  |
| 1 | •   | ► NOV | -60m -10m -1m +1m +10m +60m |  |